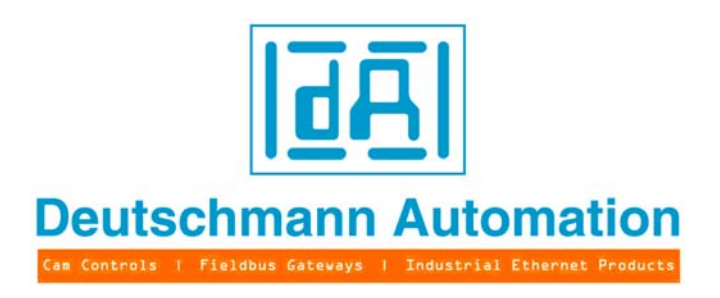

# **Short instruction**

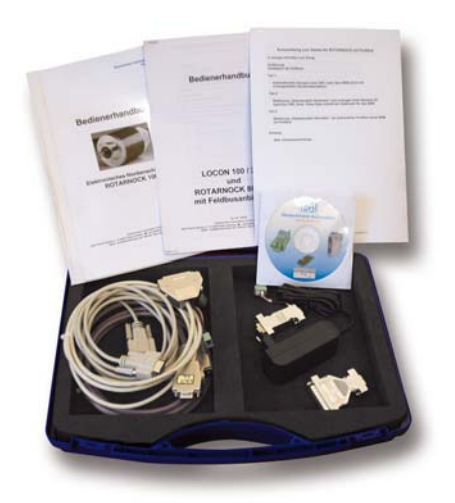

## Starterkit ROTARNOCK mit PROFIBUS

Artikel-Nr.: V3470E Deutschmann Automation GmbH & Co. KG Carl-Zeiss-Str. 8 D-65520 Bad Camberg 🕿 +49-(0)6434 / 9433-0 🗊 +49-(0)6434 / 9433-40 eMail: info@deutschmann.de Internet: http://www.deutschmann.de

| 1 | Introd | luction                                           |
|---|--------|---------------------------------------------------|
| 2 | Gene   | rating an AWF-file automatically through WINLOC32 |
| 3 | Opera  | ation of the "data component generator"           |
| 4 | Opera  | ation of the "data component simulator"           |
| 5 | Appe   | ndix                                              |
|   | 5.1    | Hardware connection                               |
| 6 | Servio | cing                                              |
|   | 6.1    | Returning a unit                                  |
|   | 6.2    | Internet                                          |

Deutschmann Automation GmbH & Co. KG

### 1 Introduction

In order to be able to follow this brief instruction step-by-step you have to install a few software programs on your PC:

Programming software "WINLOC32" on the Support CD under: \Software\WINLOC\32Bit\SETUP\_WINLOC\_29\*\_D.exe

The menu item can be found under "Programme\Deutschmann\LOCON\_ROTARNOCK\WINLOC32\DEUTSCH"

Data component generator "DBGenerator" on the Support CD under: \Software\Tools\NEW DB Generator\SetupS7DBGenerator.exe

The menu item can be found under "Programme\Deutschmann\LOCON\_ROTARNOCK\tools\S7DBGenerator

Data component simulator "DBSimulator" on the Support CD under: \Software\Tools\DB Simulator\SetupDBSimulator.exe

The menu item can be found under "Programme\Deutschmann\LOCON\_ROTARNOCK\tools\Datenbausteinsimulator

After the software-installation the hardware is to be set up as described in the "appendix".

\*Version status

## 2 Generating an AWF-file automatically through WINLOC32

#### Starting WINLOC32

(For the further operation of WINLOC32 the menue Help is available)

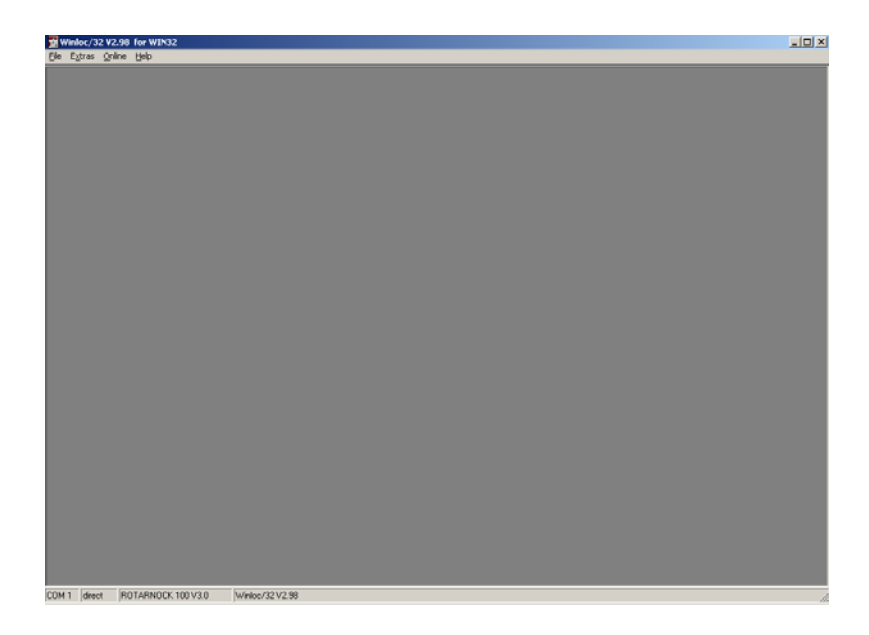

The communication interface between PC and RS232-interface from the ROTARNOCK has to be defined under "Extras -> Options".

| 🖪 Optionen                                |                |  |  |  |  |  |  |  |
|-------------------------------------------|----------------|--|--|--|--|--|--|--|
| Anwender-Schnittstelle Farbe Ports Lizenz | <u> </u>       |  |  |  |  |  |  |  |
| Port COM 1                                | <u>C</u> ancel |  |  |  |  |  |  |  |
| Geraet regelmaessig testen                |                |  |  |  |  |  |  |  |
| Testintervall in Millisekunden 100        |                |  |  |  |  |  |  |  |
| ✓ Test nach Erfolg aus                    |                |  |  |  |  |  |  |  |
|                                           |                |  |  |  |  |  |  |  |

Supply the device with voltage. A window with the device's switch-on message opens.

| Winloc/32 V                  | 2.98 for WIN32                   |                 |  |       |  |
|------------------------------|----------------------------------|-----------------|--|-------|--|
| Elle Extras Q                | nine <u>W</u> indow <u>H</u> elp |                 |  |       |  |
| (2) (Comune (<br>R 100-48-0) | 5232<br>1096-F8(126)-232 03      | .9 OK           |  | × □.× |  |
|                              |                                  |                 |  |       |  |
| COM 1 direct                 | ROTARNOCK 100 V3.0               | Winloc/32 V2.98 |  |       |  |

Read-out the device now (File-> Upload) (configuration + cam data)

| Winloc/32 V2.98 for  | NIK32                         | _ O × |
|----------------------|-------------------------------|-------|
| Date Extras Online H | nator Hilfe                   |       |
| Neu                  | 1261-222 H2 A AL              |       |
| Oeffnen Strg+O       | 1207-232 V3.0 UK              |       |
| Speichern            |                               |       |
| Speichern als        |                               |       |
| Alles Speichern      |                               |       |
| C Schlessen          |                               |       |
| Linkad Stro+U        |                               |       |
| Drawnload Stra+D     |                               |       |
| Terminal Strate      |                               |       |
|                      |                               |       |
|                      |                               |       |
| Drucker Optionen     |                               |       |
| Druck Vorschau       |                               |       |
| × Beenden            |                               |       |
|                      |                               |       |
|                      |                               |       |
|                      |                               |       |
|                      |                               |       |
|                      |                               |       |
|                      |                               |       |
|                      |                               |       |
|                      |                               |       |
|                      |                               |       |
|                      |                               |       |
|                      |                               |       |
|                      |                               |       |
| COM 1 direct ROTAR   | 400K 100 V3.0 Winkec/32 V2.98 | li li |

The graphic window displays an empty data record after the upload.

| Datei         | loc/32 V2.9<br>Editor Extr | 18 for WIN32<br>as Online Ansicht Fe                                                                                                    | nster Hilfe                                                                                                    |                                                                 |  |
|---------------|----------------------------|----------------------------------------------------------------------------------------------------|----------------------------------------------------------------------------------------------------|-----------------------------------------------------------------|--|
| 2) TO<br>R100 | rminal RSZ<br>1-48-040     | 32<br>96-PB(126)-232 V                                                                                                    | 3.0 Ok                                                                                                    | ad X                                                            |  |
|               | Uplo                       | ad 2                                                                                                    |                                                                                                    |                                                                 |  |
|               | Progra                     | amm 🔍 🌻 🛒 Sp                                                                                                    | eicher 0/1000                                                                                                    |                                                                 |  |
|               | Q:<br>Kgnfig               | Contraction     Contraction     Contract | Nocken ITC turn. dir. g ' '<br>0,0 both<br>0,0 both<br>0,0 both                                                                              | ···· \$60`·· \$600`· \$500`· \$500`· \$500`· \$500`· \$500`· \$ |  |
|               | Source<br>Fr               | Out 4         Out 5           Out 7         Out 7           Jour 9         Out 7           Out 10         Out 11           Out 12         Out 13           Out 14         Out 15                                                                                                    | 0.0 both<br>0.0 both<br>0.0 both<br>0.0 both<br>0.0 both<br>0.0 both<br>0.0 both<br>0.0 both<br>0.0 both<br>0.0 both<br>0.0 both<br>0.0 both |                                                                 |  |
|               | R 100 V3                   | Out 16<br>Out 17<br>0 P:64 A:48 E:A 4096 bits                                                                                                    | 0,0 both<br>0,0 both<br>wise Geändert 1                                                                                                    | ()149                                                           |  |
|               |                            |                                                                                                    |                                                                                                    |                                                                 |  |
| COM 1         | direct                     | ROTARNOCK 100 V3.0                                                                                                    | Winloc/32 V2.98                                                                                                    |                                                                 |  |

Now the cam values can be entered...

(Depending on the device some sectors or functions may be different from the picture below)

| Upload 1               |          |             |        |            |        |          |         |           |        |          |          |        | _ 🗆 ×        |
|------------------------|----------|-------------|--------|------------|--------|----------|---------|-----------|--------|----------|----------|--------|--------------|
| Programm 0             | <b>•</b> | Speicher    | 7/1    | 000        |        |          |         |           |        |          |          |        |              |
| <u></u>                | <->      | Namen Nocke | ITC    | turn. dir. | b'''   | ' 500' ' | 4 doo ' | ' 4soo' ' | 2000 ' | ' 2500 ' | ' 5000 ' | ' 5500 | ''' <b> </b> |
| Grafik                 | Out 1    | 0.100;      | 100,0  | positive   |        |          |         |           |        |          |          |        |              |
| K <u>o</u> nfiguration | Out 2    | 100-20      | 0,0    | negative   |        |          |         |           |        |          |          |        |              |
|                        | Out 3    | 200-30      | 0,0    | both       |        |          |         |           |        |          |          |        |              |
| Kommentar              | Out 4    | 300-40      | 0,0    | both       |        |          |         |           |        |          |          |        |              |
| <u>R</u> ommentar      | Out 5    | 400-50      | 0,0    | both       |        |          |         |           |        |          |          |        |              |
|                        | Out 6    | 500-60      | 0,0    | both       |        |          |         |           |        |          |          |        |              |
|                        | Out 7    |             | 0,0    | both       |        |          |         |           |        |          |          |        |              |
| Analog                 | Out 8    |             | 0,0    | both       |        |          |         |           |        |          |          |        |              |
|                        | Out 9    |             | 0,0    | both       |        |          |         |           |        |          |          |        |              |
|                        | Out 10   |             | 0,0    | both       |        |          |         |           |        |          |          |        |              |
|                        | Out 11   |             | 0,0    | both       |        |          |         |           |        |          |          |        |              |
|                        | Out 12   |             | 0,0    | both       |        |          |         |           |        |          |          |        |              |
|                        | Out 13   |             | 0,0    | both       |        |          |         |           |        |          |          |        |              |
|                        | Out 14   |             | 0,0    | both       |        |          |         |           |        |          |          |        |              |
|                        | Out 15   |             | 0,0    | both       |        |          |         |           |        |          |          |        |              |
|                        | Out 16   |             | 0,0    | both       |        |          |         |           |        |          |          |        |              |
|                        | Out 17   |             | 0,0    | both       |        |          |         |           |        |          |          |        |              |
|                        | Out 18   |             | 0.0    | both       |        |          |         |           |        |          |          |        | -            |
| R 100 V3.0 P:64 A:4    | 8 E:A 40 | 196 hitwise | 8192 B | de Unverän | c 2422 |          |         |           |        |          |          |        |              |

After entering the cams the data should be saved by: File -> Save as.

| erminal RS232<br>0-48-04896-1 | B(126)-2      | 232 V3.0 Ok  |       | ×                                                     |   |  |  |  |
|-------------------------------|---------------|--------------|-------|-------------------------------------------------------|---|--|--|--|
| Sat LOX                       |               |              |       |                                                       |   |  |  |  |
| Programm                      | 0             | y Speicher   | 7/1   | 0                                                     |   |  |  |  |
| <u>G</u> rafik                | ↔<br>0x1      | Namen Nocken | 100.0 | um de þ''''sóo'''hóoò''hóoò''zóoò''zóoò''sóoò''sóoò'' | 4 |  |  |  |
| Konfigura                     | 0.42          | 100-200      | 0.0   | egalive                                               |   |  |  |  |
|                               | 044           | 300-400      | 0.0   | ath _                                                 |   |  |  |  |
| Kommen                        | lar Out 5     | 400-500      | 0.0   | oth _                                                 |   |  |  |  |
| 9-<br>1-                      | Out 6         | 500-600;     | 0,0   | oth                                                   |   |  |  |  |
| Logic                         | 0.47          |              | 0,0   | oth                                                   |   |  |  |  |
| techor                        | Out 8         |              | 0,0   | oth                                                   |   |  |  |  |
| 5000                          | 0.4.9         |              | 0.0   | oth                                                   |   |  |  |  |
|                               | Out 10        | )            | 0,0   | oth                                                   |   |  |  |  |
|                               | Out 11        | 1            | 0,0   | oth                                                   |   |  |  |  |
|                               | Out 12        | 2            | 0,0   | oth                                                   |   |  |  |  |
|                               | Out 13        | 1            | 0,0   | oth                                                   |   |  |  |  |
|                               | Out 14        | 1            | 0.0   | oth                                                   |   |  |  |  |
|                               | Out 1         | 5            | 0,0   | oth                                                   |   |  |  |  |
|                               | Out 16        | 5            | 0.0   | oth                                                   |   |  |  |  |
|                               | 00/12         | -            | 0,0   | on ,                                                  | 1 |  |  |  |
| R 100 V3.0 P                  | 64 A:40 E:A 4 | 096 bitwise  |       | University (739                                       |   |  |  |  |
|                               |               | ,            |       |                                                       | - |  |  |  |
|                               |               |              |       |                                                       |   |  |  |  |
|                               |               |              |       |                                                       |   |  |  |  |
|                               |               |              |       |                                                       |   |  |  |  |
|                               |               |              |       |                                                       |   |  |  |  |
|                               |               |              |       |                                                       |   |  |  |  |
|                               |               |              |       |                                                       |   |  |  |  |

Now the values that have been entered into WINLOC32 have to be transferred to the software "S7DBGenerator.exe". This is made by:

(Note: To transfer the data with WINLOC32 the file "s7csv.csv" is generated by WINLOC32 when calling the function "S7 Tool").

| Winloc/32 V2.98 for WIN32<br>Date: Editor Dates Online Ansisti Exector | Life                                                                                         | _ [] × |
|------------------------------------------------------------------------|----------------------------------------------------------------------------------------------|--------|
| Cate Editor Elitras crime Andole Perder                                |                                                                                              | _      |
| Drerminal 🖸 Optionen                                                   |                                                                                              |        |
| Netz Beobachter                                                        | UR                                                                                           |        |
| vergleiche Daten                                                       |                                                                                              |        |
| P P Daten übertragen                                                   | 7/1000                                                                                       |        |
|                                                                        | en litt lawn de b'''' kón''' kón''' kón'' kénn '' bónh '' bénn '' kénn '' kénn '' kénn '' !▲ |        |
| 57 1001                                                                | ); 100,0 positive                                                                            |        |
| Product Option Activation                                              | 100; 0,0 negative                                                                            |        |
| Out 3 200                                                              | 300: 0.0 both                                                                                |        |
| Kommentar Out 4 300                                                    | 1400: 0.0 both                                                                               |        |
| - Out 5 400                                                            | 9500; 0.0 both                                                                               |        |
| Logik Out 6 500                                                        | 6600: 0.0 both                                                                               |        |
| 047                                                                    | 0.0 both                                                                                     |        |
| Analog Out 8                                                           | 0.0 both                                                                                     |        |
| 0410                                                                   | 0.0 both                                                                                     |        |
| 0411                                                                   | 00 byb                                                                                       |        |
| 0012                                                                   | 0.0 both                                                                                     |        |
| Out 13                                                                 | 0.0 both                                                                                     |        |
| Out 14                                                                 | 0.0 both                                                                                     |        |
| Out 15                                                                 | 0.0 both                                                                                     |        |
| Out 16                                                                 | 0.0 both                                                                                     |        |
| 0 ut 17                                                                | 0.0 both                                                                                     |        |
| D 100 KD 0 Durid Audo Fut 4000 hiturian                                |                                                                                              |        |
| A 100 1000 P.01 A.10 E.M. 1090 DAME                                    |                                                                                              |        |
|                                                                        |                                                                                              |        |
|                                                                        |                                                                                              |        |
|                                                                        |                                                                                              |        |
|                                                                        |                                                                                              |        |
|                                                                        |                                                                                              |        |
|                                                                        |                                                                                              |        |
|                                                                        |                                                                                              |        |
| COM 1 direct ROTARNOCK 100 V3.0 W                                      | /nioc/32 V2.90                                                                               |        |

The following window opens...

| 륣 \$7T00lDlg                                | _ 🗆 🗵  |
|---------------------------------------------|--------|
| complete path to Generator programm         | <br>ок |
| data components filename                    | Cancel |
|                                             |        |
| DB-Nr Version<br>1 1.0                      |        |
| data component descriptive name<br>Data_CMP |        |

...searching for the drive path of the "S7DBGenerator.exe" (please use the Browser symbol [...] for it). The other input fields are not important for further proceeding. Confirm with OK afterwards.

The following window should open now.

| T Winloc/32 V2.9   | 8 for W                 | VIN32    |          |       |            |                        |                                         |                                      |                      |          |             | . D × |
|--------------------|-------------------------|----------|----------|-------|------------|------------------------|-----------------------------------------|--------------------------------------|----------------------|----------|-------------|-------|
| File Edit Extras   | Online                  | View     | Window   | Help  |            |                        |                                         |                                      |                      |          |             | _     |
| <b>Start</b>       |                         | 1        |          |       |            | _                      |                                         |                                      |                      | - O ×    |             |       |
| program 0          | 9                       | ▼ me     | mory [   | 7/1   | 000        |                        |                                         |                                      |                      |          |             |       |
| <u> </u>           | $\langle \circ \rangle$ | names    | cams     | ITC   | turn dir.  | 0 1020304050607080     | 000000000000000000000000000000000000000 | 12012220207                          | 20203031323234363    | 2373600  |             |       |
| Graphic            | Out 1                   |          | 0-100;   | 100.0 | positive   |                        |                                         |                                      |                      | _        |             |       |
| Configuration      | Out 2                   |          | 100-200; | 0,0   | negative   |                        |                                         |                                      |                      |          |             |       |
| - Stringerwoon     | Out 3                   |          | 200-300; | 0,0   | both       |                        |                                         |                                      |                      |          |             |       |
| Comment            | Out 4                   | _        | 300-400; | 0,0   | both       |                        |                                         |                                      |                      | - 11     |             |       |
|                    | Out 5                   | -        | 400-500; | Î     | S7D8Ger    | nerator                |                                         |                                      |                      |          |             |       |
|                    | 0.47                    |          | 500/600; | Da    | tei Hilfe  |                        |                                         |                                      |                      |          |             |       |
|                    | 048                     |          |          | 8     | Datenbau   | stein                  | _                                       |                                      |                      |          |             |       |
|                    | Dut 9                   |          |          |       | B-Nocke    | 0<br>HallufishalMashan | Data-Block-DB                           | 1                                    |                      | \$       |             |       |
|                    | Out 10                  |          |          |       | -Wr        | kel-Zeit-Nocken        | Name                                    | Data_CMP                             |                      |          |             |       |
|                    | Out 11                  |          |          | 1     | Ric        | hlungsnocken           | Version                                 | 1.0                                  |                      | - 11     |             |       |
|                    | Out 12                  |          |          | R     | - Totzeit  | en                     | Cabar Cabir de                          | Norman das Datastas                  | ander any la des     |          |             |       |
|                    | Out 13                  |          |          | 1     | Loge.      |                        | Namen und die Ve                        | nion an. Die Nummer de               | es Datenbausteins    |          |             |       |
|                    | Out 14                  |          |          | 1     |            |                        | darf zwischen 1 u<br>noch Leerzeichen   | id 65535 sein, der Name<br>enthalten | darf weder leer sein |          |             |       |
|                    | Out 15                  |          |          | 1     |            |                        |                                         |                                      |                      |          |             |       |
|                    | Out 16                  |          |          | 4     |            |                        |                                         |                                      |                      |          |             |       |
|                    | Out 17                  |          |          |       |            |                        |                                         |                                      |                      |          |             |       |
| R 100 V3.0 P:64 A: | 48 E:A 40               | 096 bitw | 68       |       |            |                        |                                         |                                      | _                    | <u> </u> |             |       |
|                    |                         |          |          |       |            |                        |                                         |                                      |                      | 24       |             |       |
|                    |                         |          |          |       |            |                        |                                         |                                      | <b>2</b>             |          |             |       |
|                    |                         |          |          | Dat   | enbaustei  | n                      |                                         |                                      | ¥ 1.53               |          |             |       |
|                    |                         |          |          |       |            |                        |                                         |                                      |                      |          |             |       |
|                    |                         |          |          |       |            |                        |                                         |                                      |                      |          |             |       |
|                    |                         |          |          |       |            |                        |                                         |                                      |                      |          |             |       |
|                    |                         |          |          |       |            |                        |                                         |                                      |                      |          |             |       |
|                    |                         |          |          |       |            |                        |                                         |                                      |                      |          |             |       |
|                    |                         |          |          |       |            |                        |                                         |                                      |                      |          |             |       |
|                    |                         |          |          |       |            |                        |                                         |                                      |                      |          |             |       |
| COM 1 direct       | ROTARN                  | 10CK 10  | 0.V3.0   | W     | inloc/32 V | 2.98                   |                                         |                                      |                      |          |             |       |
| Start 1            | a 📰                     |          | 12 0     | H     |            | . 🤊 🗃 💽 📋              | OPostel 9793470                         | 🐛 Clipbo 🖂 🔾                         | :\Do 🕅 Winloc.       | DBGe     | 0:20 × 0 40 | 13:09 |

### 3 Operation of the "data component generator"

Start "S7DBGenerator" (provided that it has not been started through WINLOC32 yet) and switch the language to English by left click on the English flag.

(For further operation of the DBGenerator the Help menue is available)

| <b>F7DBGenerator</b>                                                                                                 |                                                                                                    |                                                                                                    |
|----------------------------------------------------------------------------------------------------|----------------------------------------------------------------------------------------------------|----------------------------------------------------------------------------------------------------|
| <u>D</u> atei <u>H</u> ilfe                                                                                          |                                                                                                    |                                                                                                    |
| Datenbaustein     Nocken     Winkeł-Winkeł-Nocken     Winkeł-Zeit-Nocken     Gichtungsnocken     Totzeiten     Logik | Data-Block-DB<br>Name<br>Version<br>Geben Sie hier die<br>Namen und die Ver<br>darf zwischen 1 und<br>noch Leerzeichen e | 1<br>Data_CMP<br>1.0<br>Nummer des Datenbausteins sowie den<br>rsion an. Die Nummer des Datenbausteins<br>d 65535 sein, der Name darf weder leer sein<br>enthalten. |
| Datenbaustein                                                                                                    |                                                                                                    | V 1.53                                                                                                    |

The software "S7DBGenerator.exe" received all cam values.

The line "angle-angle-cams" should now contain the value "6" (=number of angle-angle cams, that have been set in WINLOC32).

If desired, the value can also either be increased or reduced. If a value is defined > 6, then the first 6 cams are set in accordance with the WINLOC32-file and the following remain empty. If a value < 6 is selected it results in a deprecuation of value!

| df S7DBGenerator                                                                   |                                                                                           | _ <b>_ _</b> ×                                    |
|------------------------------------------------------------------------------------|-------------------------------------------------------------------------------------------|---------------------------------------------------|
| Datei Hilfe                                                                        |                                                                                           |                                                   |
| DB erzeugen                                                                        | Bestimmen Sie, wieviel Speicher für Logik re<br>Wenn Sie eine Beintragen wird kein Speich | serviert werden soll.<br>er fijr Logik reserviert |
| - Winker-Winkel-Nocken<br>- Winkel-Zeit-Nocken<br>- Richtungsnocken<br>- Totzeiten | Anzahl Logik-Datensätze                                                                   | ei für Lügik feserviert.                          |
| <b>WebCull</b>                                                                     |                                                                                           |                                                   |
|                                                                                    |                                                                                           |                                                   |
| .ogik                                                                              |                                                                                           | V 1.53                                            |

| Angle-angle cams | = 6 |
|------------------|-----|
| Angle-time cams  | = 0 |
| Direction cams   | = 2 |
| Idle times       | = 1 |
| Logic            | = 0 |

In order to generate the data component click on "File" and "Create DC".

| G7DCGenerator                                                        |                              | ×                                    |
|----------------------------------------------------------------------|------------------------------|--------------------------------------|
| File Help Create DC Exit angle-angle-cams angle-time-cams            | Please enter how much memory | has to be reserved für logic-records |
| <ul> <li>Direction Cams</li> <li>Deadtimes</li> <li>Logic</li> </ul> | Number logic-records         |                                      |
|                                                                      |                              |                                      |
| Logic                                                                |                              | V 1.53                               |

Allocate a file name...

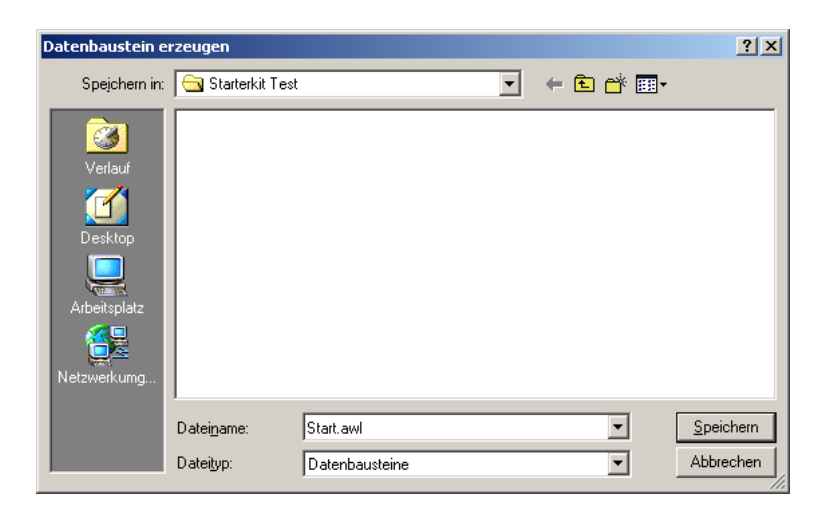

... and save.

## 4 Operation of the "data component simulator"

Start "DatenbausteinSimulator.exe"

| d Datenba                  | ustein Simulator Profib | us DP |        | - D × |
|----------------------------|-------------------------|-------|--------|-------|
| <u>D</u> atei <u>O</u> pti | onen                    |       |        |       |
|                            |                         |       |        |       |
|                            |                         |       |        |       |
|                            |                         |       |        |       |
|                            |                         |       |        |       |
|                            |                         |       |        |       |
|                            |                         |       |        |       |
|                            |                         |       |        |       |
|                            |                         |       |        |       |
|                            |                         |       |        |       |
|                            |                         |       |        |       |
|                            |                         |       |        |       |
|                            |                         |       |        |       |
|                            |                         |       |        |       |
|                            |                         |       |        |       |
|                            |                         |       |        |       |
|                            |                         |       |        |       |
|                            |                         |       |        |       |
| Datenbaustei               | in Simulator            | COM2  | V 1.45 | 11.   |

Under "Optionen" -> "Einstellungen" you will get to the settings...

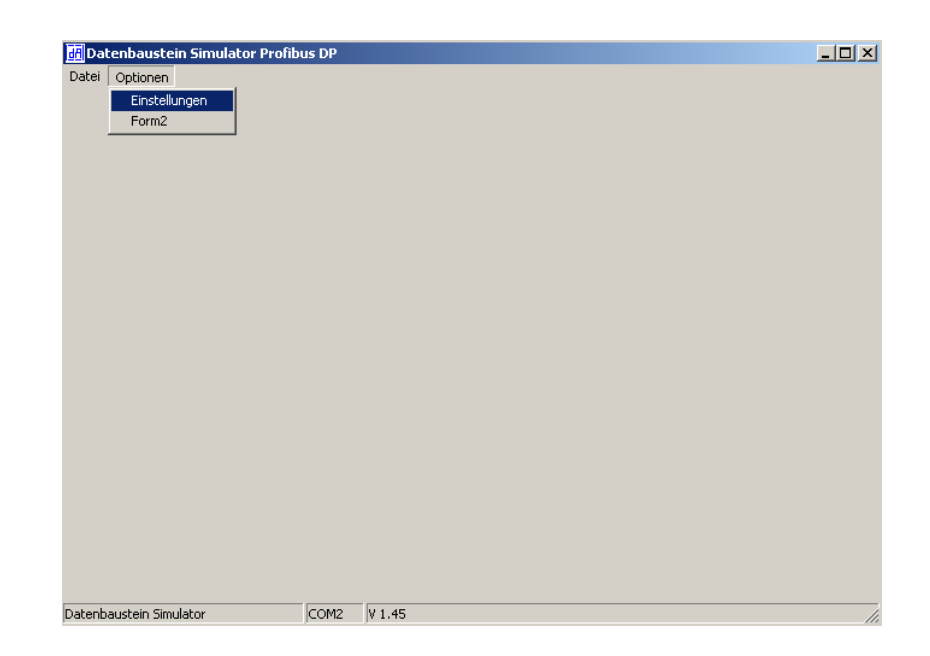

... for the PROFIBUS-Dongle.

| E Settings                             |        |
|----------------------------------------|--------|
| ProfibusOptions                        | ок     |
| Profibus UART Port                     |        |
| COM2                                   | Cancel |
| Profibus Slave ID                      |        |
| 126                                    |        |
| GSD-Datei                              |        |
| C:\Dokumente und Einstellung Open File |        |
| Modulname                              |        |
| S7DB(universal)                        |        |
| Watchdog, 1-655 s                      |        |
| 5                                      |        |
|                                        |        |
|                                        |        |
|                                        |        |
|                                        |        |
|                                        |        |
|                                        |        |
|                                        |        |

• Adjust the COM-port for the PROFIBUS UART Dongle.

• Enter the PROFIBUS Slave ID. "126" is default on delivery (current ID is passed out with "(126)" with the switch-on message).

• Select the GSD-file "R100.gsd" under "Option File" (on the Support DVD: Disc drive: \Sup port\Profibus)

| GSD Datei suche                                      | n                                                                                                    |           |           | ? ×             |
|------------------------------------------------------|----------------------------------------------------------------------------------------------------|-----------|-----------|-----------------|
| <u>S</u> uchen in:                                   | Profibus                                                                                                    | •         | + 🗈 💣 🎟 - |                 |
| Verlauf<br>Desktop<br>Eigene Dateien<br>Arbeitsplatz | <ul> <li>Dagw2079</li> <li>DAGW2862</li> <li>L100</li> <li>L100PARA</li> <li>R100Para</li> <li>R100Para</li> <li>R2P82935</li> <li>R4P83231</li> <li>UGIC3218</li> </ul> |           |           |                 |
| Netzwerkumg                                          | Dateiname:                                                                                                    | R100      | <b>•</b>  | Ö <u>f</u> fnen |
|                                                      | Dateigyp.                                                                                                    | usp-pater | <u> </u>  | Abbicchen       |

- Select the module name "S7DB(universal)" from the GSD-file
- Set Watchdog to "5"

Confirm with OK.

There is a second window in the background. After setting the right COM-port it should look as followed:

| 🚮 State Window                                                                                                    |   |
|----------------------------------------------------------------------------------------------------|---|
| Open Profibus Uart on COM Port 2<br>DP Open Com Port 2 successful<br>Hardware initialized, ready to communicate<br>Can't change Port while initialized | * |

Under "Datei" -> "Oeffnen"

| 🚮 Datenbaustein Simulator Profibu | is DP       |    |
|-----------------------------------|-------------|----|
| Datei Optionen                    |             |    |
| Oeffnen<br>Ende                   |             |    |
|                                   |             |    |
|                                   |             |    |
|                                   |             |    |
|                                   |             |    |
|                                   |             |    |
|                                   |             |    |
|                                   |             |    |
|                                   |             |    |
|                                   |             |    |
|                                   |             |    |
|                                   |             |    |
|                                   |             |    |
| Datenbaustein Simulator           | COM2 V 1.45 | 1. |

Select the generated AWL-file with a click of the left mouse button on the browser box [...].

| Öffnen             |                          |             |   |          | <u>?</u> ×      |
|--------------------|--------------------------|-------------|---|----------|-----------------|
| <u>S</u> uchen in: | 🕞 🔂 Starterkit Tes       | ł           | • | + 🗈 💣 🎟• |                 |
|                    | Start.awl                |             |   |          |                 |
| Desktop            |                          |             |   |          |                 |
| Arbeitsplatz       |                          |             |   |          |                 |
| Netzwerkumg        |                          |             |   |          |                 |
|                    | '<br>Datei <u>n</u> ame: | Start.awl   |   | •        | Ö <u>f</u> fnen |
|                    | Datei <u>t</u> yp:       | AWL-Dateien |   | •        | Abbrechen       |

The view changes and the data component is displayed in the background.

Select "laden und Übertragung starten" afterwards.

After a short moment you can see the current position and the "address index" should be running continuously.

| 🛃 Datenba                   | ustein Simulator Profibus DP             |                |               |             |
|-----------------------------|------------------------------------------|----------------|---------------|-------------|
| <u>D</u> atei <u>O</u> ptio | nen                                      |                |               |             |
| -Prozessdate                | en                                       |                |               |             |
| Position                    | 632 Output 0000000 0000000 Error 0       | Adressindex    | 90            |             |
| Speed                       | 0 0000000 00000000 Program 0             | Aktualwerte üb | ertragen      |             |
| Einanna                     |                                          | 00.00.00.00.00 |               |             |
| Eingang                     | 80 54 00 00 00 00 00 00 00 00 02 78      | 00 00 00 00 00 | 00 00 00 00 0 |             |
| Ausgang                     | 80 60 00 00 00 04 00 00                  |                |               |             |
| Adresse                     | Name Typ                                 | Anfangswert    | Aktualwert    | Kommentar 🔺 |
| 0.0                         | OFFSET_TABLE.Offset_Table.Offset_TyWORD  | W#16#0001      | W#16#0001     |             |
| 2.0                         | OFFSET_TABLE.Offset_Table.Offset_Le WORD | W#16#0024      | W#16#0024     |             |
| 4.0                         | OFFSET_TABLE.Offset_Table.Offset_Ac WORD | W#16#0000      | W#16#0000     |             |
| 6.0                         | OFFSET_TABLE.Processdata_Long_Ta WORD    | W#16#0006      | W#16#0006     |             |
| 8.0                         | OFFSET_TABLE.Processdata_Long_Ta WORD    | W#16#000C      | W#16#000C     |             |
| 10.0                        | OFFSET_TABLE.Processdata_Long_Ta WORD    | W#16#0024      | W#16#0024     |             |
| 12.0                        | OFFSET_TABLE.Idle_Table.Idle_Type WORD   | W#16#0004      | W#16#0004     |             |
| 14.0                        | OFFSET_TABLE.Idle_Table.Idle_Length WORD | W#16#0006      | W#16#0006     |             |
| 16.0                        | OFFSET_TABLE.Idle_Table.Idle_Addres WORD | W#16#0030      | W#16#0030     |             |
| 18.0                        | OFFSET_TABLE.Control_Table.Control_WORD  | W#16#0005      | W#16#0005     |             |
| 20.0                        | OFFSET_TABLE.Control_Table.Control_ WORD | W#16#0006      | W#16#0006     |             |
| 22.0                        | OFFSET_TABLE.Control_Table.Control_WORD  | W#16#0036      | W#16#0036     |             |
| 24.0                        | OFFSET_TABLE.CAM_MT_Table.CAM_WORD       | W#16#0007      | W#16#0007     |             |
| 26.0                        | OFFSET_TABLE.CAM_MT_Table.CAM_WORD       | W#16#0048      | W#16#0048     |             |
| 28.0                        | OFFSET_TABLE.CAM_MT_Table.CAM_WORD       | W#16#003C      | W#16#003C     |             |
| 30.0                        | OFESET_TABLE Direction_Cam_New_TWOBD     | W#16#000F      | W#16#000F     | <b></b>     |
| Datenbausteir               | n Simulator COM2 V 1.45                  |                |               |             |

Output 1 should now be set from "0-100" (h0 - h64)

| n Datenba<br>Datei Opti | lustein Simulator Pronbus DP   |               |                |                |             |
|-------------------------|--------------------------------|---------------|----------------|----------------|-------------|
|                         | JIIGH .                        |               |                |                |             |
| Prozessdat<br>Position  | en<br>20 Output 00000001 00000 | 000 Error 0   | Adressindex    | 96             |             |
| Speed                   | 0 0000000 00000                | 000 Program 0 | Aktualwerte üb | ertragen       |             |
| Eingang                 | 80 60 00 00 00 00 00 00        | 00 00 00 14   | 00 00 00 00 01 | 00 00 00 00 0  | 0           |
| Ausgang                 | 80 66 01 2C 00 00 01 90        |               |                |                |             |
| Adresse                 | Name                           | Тур           | Anfangswert    | Aktualwert     | Kommentar 🚽 |
| 57.0                    | Control_Table.Res_1            | BYTE          | B#16#00        | B#16#00        |             |
| 58.0                    | Control_Table.Res_2            | BYTE          | B#16#00        | B#16#00        |             |
| 59.0                    | Control_Table.Res_3            | BYTE          | B#16#00        | B#16#00        |             |
| 60.0                    | CAM_MT_Table.Cam_MT[1].ProgNo  | WORD          | W#16#0000      | W#16#0000      |             |
| 62.0                    | CAM_MT_Table.Cam_MT[1].Output  | WORD          | W#16#0000      | W#16#0001      |             |
| 64.0                    | CAM_MT_Table.Cam_MT[1].On      | DWORD         | DW#16#00000000 | DW#16#00000000 |             |
| 68.0                    | CAM MT Table.Cam MT[1].Off     | DWORD         | DW#16#00000000 | DW#16#00000064 |             |
| 72.0                    | CAM MT Table.Cam MT[2].ProgNo  | WORD          | W#16#0000      | W#16#0000      |             |
| 74.0                    | CAM MT Table.Cam MT[2].Output  | WORD          | W#16#0000      | W#16#0002      |             |
| 76.0                    | CAM MT Table.Cam MT[2].On      | DWORD         | DW#16#00000000 | DW#16#0000064  |             |
| 80.0                    | CAM MT Table.Cam MT[2].Off     | DWORD         | DW#16#00000000 | DW#16#000000C8 |             |
| 84.0                    | CAM MT Table.Cam MT[3].ProgNo  | WORD          | W#16#0000      | W#16#0000      |             |
| 86.0                    | CAM MT Table.Cam MT[3].Output  | WORD          | W#16#0000      | W#16#0003      |             |
| 88.0                    | CAM MT Table.Cam MT[3].On      | DWORD         | DW#16#00000000 | DW#16#000000C8 |             |
| 92.0                    | CAM MT Table.Cam MT[3].Off     | DWORD         | DW#16#00000000 | DW#16#0000012C |             |
|                         |                                |               |                |                | î           |

Besides, the output status should change when the shaft is turned to a position between 0 and 100.

If you change a value, then the changed data has to be transferred to the PROFIBUS. This is made by selecting "Aktualwerte übertragen" with the left mouse button.

This method makes the testing of a data component rather simple. It can now be imported into the S7 as decribed in the instruction manual V3526E "L100, 200, R80, 100 with Fieldbus connection".

A sample project for the S7 can be found on the Support or it is available for download at www.deutschmann.de.

## 5 Appendix

### 5.1 Hardware connection

| A: | Cam control     | V3406 |
|----|-----------------|-------|
| B: | PROFIBUS Dongle | V2766 |
| C: | Power supply    | V2757 |
| D: | RS232 cable     | V2771 |

D: RS232 cable V2771 E: Cable cam control - PC V3467

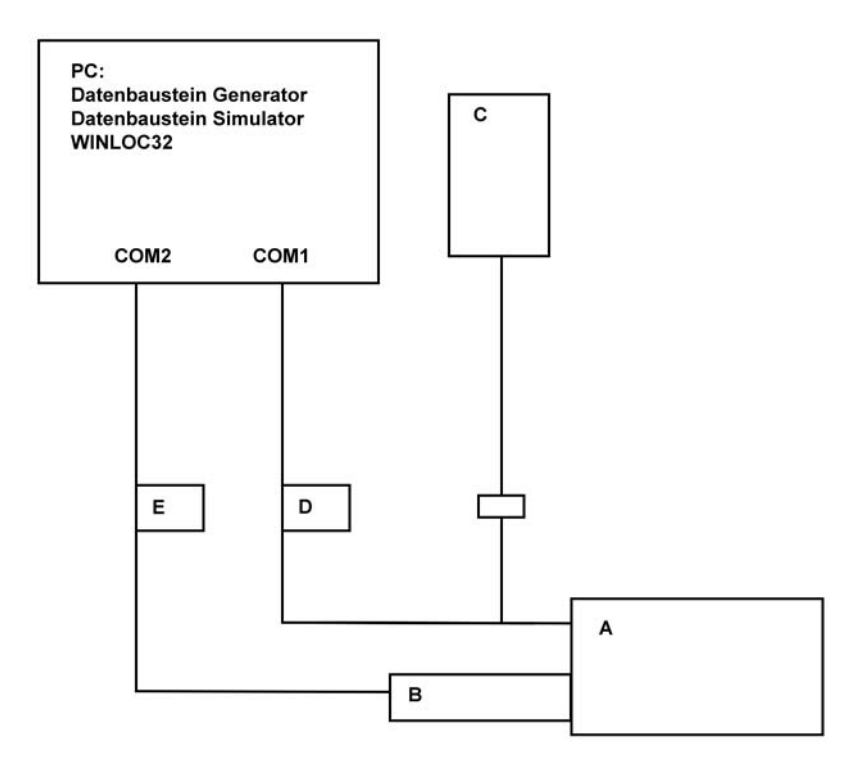

## 6 Servicing

Should an error message occur, please first take all measures described in chapter Error messages.

Should questions occur that are not covered by this manual, please contact the responsible sales partner (see internet: http://www.deutschmann.de) or contact us directly.

Please keep the following information ready at hand when you call:

| Device designation                                                                 |
|------------------------------------------------------------------------------------|
| Serial number (S/N)                                                                |
| Item No.                                                                           |
| Error number and error description (see also following chapter 'Returning a unit') |

You can reach us on the following Hotline number. Lines are open from Monday to Thursday from 8 am to 12 pm and from 1 pm to 4.00 pm, Friday from 8 am to 12 pm.

| Central office & sales department:   | +49-(0)6434-9433-0      |
|--------------------------------------|-------------------------|
| Technical Hotline:                   | +49-(0)6434-9433-33     |
| Fax Control office & cales departme  | nt: 140 (0)6424 0422 40 |
| Fax Central onice & sales department | 111.+49-(0)0434-9433-40 |
| Fax technical Hotline:               | +49-(0)6434-9433-49     |
|                                      |                         |
| E-mail technical Hotline:            | hotline@deutschmann.de  |

#### 6.1 Returning a unit

If you return a unit to us, we require as comprehensive a description of the error as possible. We require the following information in particular:

- What error number was displayed?
- How is the unit externally wired (encoders, outputs, ..)? Please state all connections of the unit.
- What is the magnitude of the 24V supply voltage (± 0.5V) with connected LOCON?
- What were you last doing on the unit (programming, error on power-up, ...)?

The more precise your information and error description, the more precisely we can check the possible causes.

Devices, that are sent in without an error description undergo a standard test. You have to bear the costs for that test even though no defect was found.

#### 6.2 Internet

The current software WINLOC32 is available for download from our Internet-homepage (URL). There you can also find topical information on Deutschmann products, instruction manuals and a list of our distribution partners.

URL: www.deutschmann.de